## 11.5 工事·文字検索

工事・文字検索では、検索したい工事の工事ID、もしくは検索したい工事の発注機関とその他工事に関する条件により、本システムに登録されている工事情報を検索します。検索結果として、該当工事の工事情報、チェックリストの確認状態が表示されます。

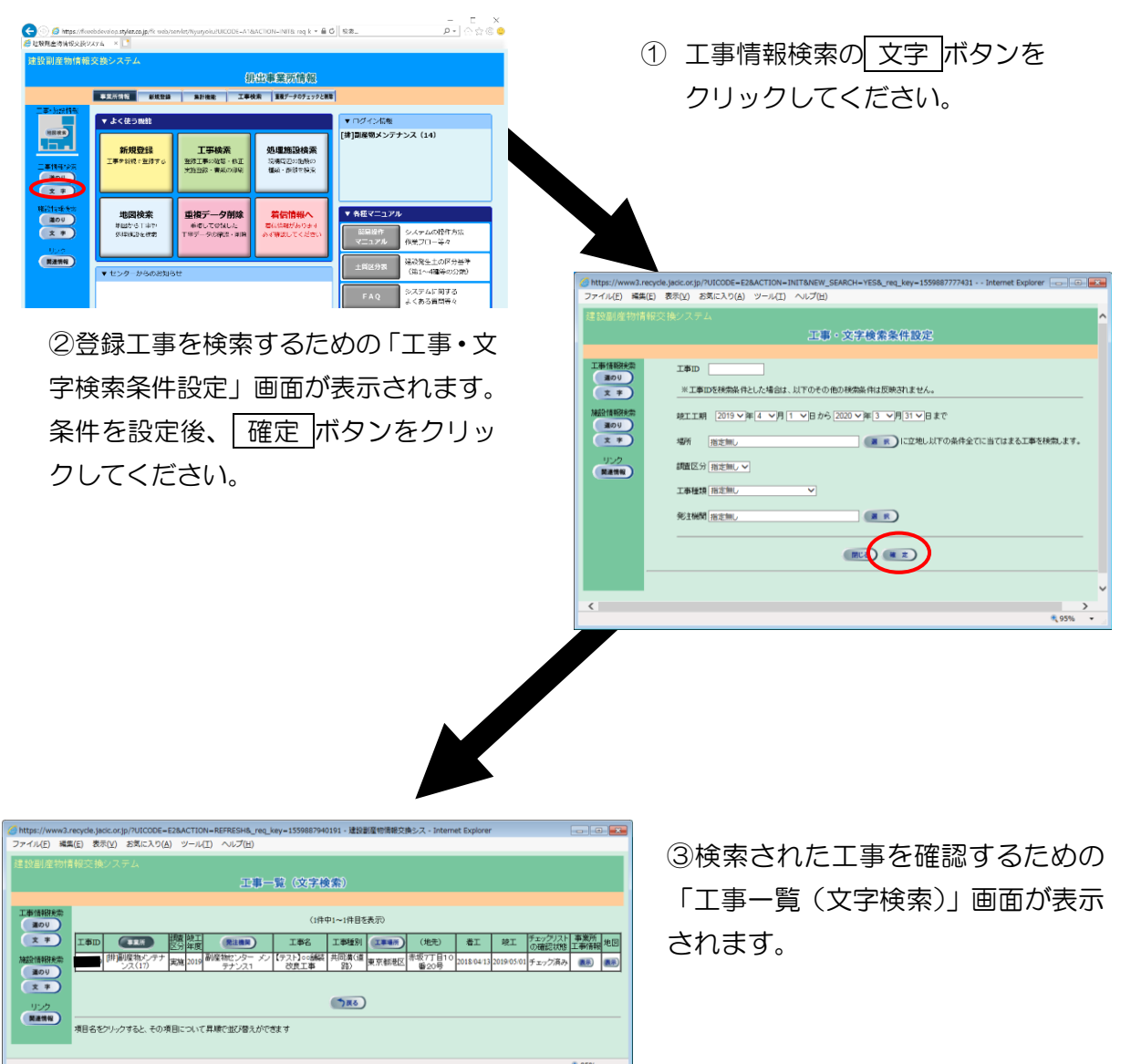

工事・文字検索の処理手順をフロー図に示します。